# İTHALATBİS YETKİLENDİRME BAŞVURULARI KILAVUZU (İTHALAT İŞLEMLERİNDE ELEKTRONİK BAŞVURU SİSTEMİ)

## Adım 1- İstenilen Belgeler

İthalat İşlemlerinde Elektronik Başvuru İçin Yetkilendirme Tebliği kapsamında, ithalat işlemleri için nitelikli elektronik sertifika veya mobil elektronik imza sahibi bir kişiye yetki verecek firmalar tarafından öncelikle aşağıdaki belgeler hazırlanır. İlgili Belge örneklerine aşağıda gösterilen Bakanlığımız <u>www.ticaret.gov.tr</u> adresindeki 'E-Hizmetler-E-İşlemler–İthalat Belge İşlemleri' sekmeleri takip edilerek (<u>https://eortak.dtm.gov.tr</u>) sayfasında 'Uygulamalar' başlığı altında yer alan 'İthalat Belge İşlemleri' nden ulaşılabilir.

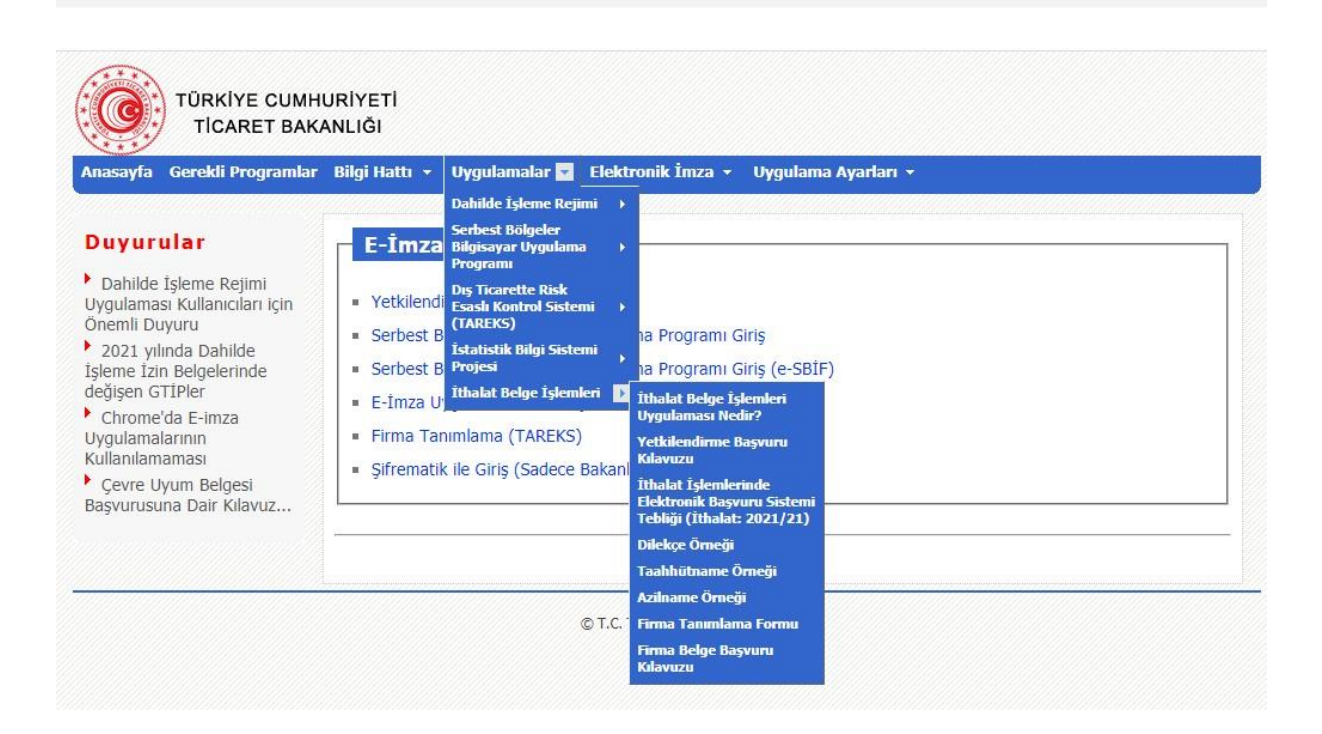

- <u>Dilekçe:</u> Yukarıda tanımlanan internet sayfasındaki "Uygulamalar->İthalat Belge İşlemleri->Dilekçe Örneği" bağlantısında yer alan örneğe uygun olarak hazırlanmış ve firmayı temsile yetkili kişi/kişilerce onaylanmış, PDF formatında hazırlanmış ve 5070 sayılı Elektronik İmza Kanunu ve ilgili mevzuatı çerçevesinde elektronik imza ile imzalanmış, Genel Müdürlüğe muhatap dilekçe,
- <u>Sicil Tasdiknamesi:</u> Ticaret Siciline kayıtlı olanlardan, 19/12/2012 tarihli ve 2012/4093 sayılı Bakanlar Kurulu Kararı ile yürürlüğe konulan Ticaret Sicili Yönetmeliği uyarınca usulüne uygun olarak düzenlenmiş, anılan Yönetmelikte belirtilen tüm unsurları taşıyan ve güncel bilgilere sahip belgenin aslı veya noter onaylı örneği ya da elektronik imzalı nüshası,
- <u>Taahhütname:</u> Yukarıda tanımlanan internet sayfasındaki "Uygulamalar-İthalat Belge İşlemleri-Taahhütname Örneği" bağlantısında yer alan örneğe uygun, firmayı/kurumu/şahsı temsil ve ilzama yetkili kişi veya kişilerce imzalanmış ve Türkçe olarak noterde her bir kişi için düzenlenmiş taahhütnamenin aslı.

#### Adım 2- Belgelerin Elektronik Olarak Hazırlanması

Yetkilendirme belgelerini hazırlayan firma tarafından bu belgelerin renkli PDF kopyaları oluşturulur ve firmanın dilekçesi 5070 sayılı Elektronik İmza Kanunu ve ilgili mevzuatı çerçevesinde elektronik imza ile imzalanır.

#### Adım 3- Yetkilendirme Başvurusunun Yapılması

Firma adına ithalat işlemi yapmak üzere yetkilendirilecek kişi tarafından Bakanlık internet sayfasında (<u>https://eortak.dtm.gov.tr</u>) yer alan "E-İmza Uygulamaları" bölümünde mevcut "Yetkilendirme Başvuruları" başlığında yer alan "İthalat Belge İşlemleri" formu doldurulur ve sahip olunan nitelikli elektronik sertifika ya da mobil elektronik imza kullanılarak yetkilendirme başvurusunda bulunulur.

| Gerekli Programlar Bi                                                                                                    |                                                                                                    |                                                                                                    |                                                          |                                                                                                    | C) guianti A                                                                                                    | 12                   |                            |                 |
|----------------------------------------------------------------------------------------------------|----------------------------------------------------------------------------------------------------|----------------------------------------------------------------------------------------------------|----------------------------------------------------------|----------------------------------------------------------------------------------------------------|----------------------------------------------------------------------------------------------------|----------------------|----------------------------|-----------------|
| Ye                                                                                                    | etkilend                                                                                                    | lirme Başvur                                                                                                    | uları                                                    |                                                                                                    |                                                                                                    |                      |                            |                 |
| ular Lüt                                                                                                    | tfen Uygula                                                                                                    | amayı Seçiniz                                                                                                    |                                                          |                                                                                                    |                                                                                                    |                      | ~                          |                 |
| Işleme Rejimi<br>sı Kullanıcıları için<br>ıyuru Dış<br>ında Dahilde İsta<br>n Belgelerinde Piy<br>tiPler Hul<br>da E-imza Ele                                                                                  | tfen Uygula<br>ribest Bölge<br>hilde Íşlem<br>ş Ticarette<br>atistik Bilgi<br>vasa Gözet<br>ıkuk Müşav<br>ektronik Ma                                                                        | ımayı Seçiniz<br>eler Bilgisayar Uygı<br>e Rejimi<br>Risk Esaslı Kontrol<br>Sistemi<br>imi ve Denetimi<br>irliği Mevzuat Görü<br>Ili İşler Sistemi Proj | ulama Program<br>Sistemi ( TAR<br>uş Sistemi (Sad<br>esi | I<br>EKS )<br>ece Ekonom                                                                                                    | i Bakanlığı Pers                                                                                                    | oneli için)          |                            |                 |
| larının litha<br>aması Kul                                                                                                    | alat Belge<br>Illanılmış F                                                                                                    | işlemleri<br>sva (Sadece Ekono                                                                                                    | omi Bakanlığı F                                          | ersoneli icin)                                                                                                    | )                                                                                                    |                      |                            |                 |
| yum Belgesi<br>Ina Dair Kılayuz                                                                                                    | inarininiş E.                                                                                                    | gya (Gadece Ekono                                                                                                    | Jakaningi i                                              | ersonen için,                                                                                                    | ,                                                                                                    |                      |                            |                 |
|                                                                                                    |                                                                                                    |                                                                                                    |                                                          |                                                                                                    |                                                                                                    |                      |                            |                 |
|                                                                                                    |                                                                                                    |                                                                                                    |                                                          |                                                                                                    |                                                                                                    |                      |                            |                 |
|                                                                                                    |                                                                                                    |                                                                                                    | © T.C. TIC                                               | ARET BAKANLI                                                                                                    | IĞI                                                                                                    |                      |                            |                 |
|                                                                                                    |                                                                                                    |                                                                                                    |                                                          |                                                                                                    |                                                                                                    |                      |                            |                 |
|                                                                                                    |                                                                                                    |                                                                                                    |                                                          |                                                                                                    |                                                                                                    |                      |                            |                 |
|                                                                                                    |                                                                                                    |                                                                                                    |                                                          | III YO                                                                                                    |                                                                                                    |                      |                            |                 |
|                                                                                                    |                                                                                                    |                                                                                                    | 0 - 6                                                    | 0 000                                                                                                    |                                                                                                    |                      |                            |                 |
|                                                                                                    |                                                                                                    |                                                                                                    | <u>م</u> - ۵                                             | i C 🥑 Ye                                                                                                    | tki Başvuru                                                                                                    |                      | × 📑                        |                 |
|                                                                                                    |                                                                                                    |                                                                                                    | <u>۽</u> - ر                                             | i C 🥌 Ye                                                                                                    | tki Başvuru                                                                                                    |                      | ×                          |                 |
|                                                                                                    |                                                                                                    |                                                                                                    | ۽ ج <u>ر</u>                                             | i C 🧔 Ye                                                                                                    | tki Başvuru                                                                                                    |                      | ×                          |                 |
|                                                                                                    |                                                                                                    | KULLANIC                                                                                                    | Ø + fi<br>I YETKİLEN                                     | DİRME BAŞ                                                                                                    | tki Başvuru<br><b>VURUSU BİL</b> G                                                                                                    | ileri                | ×                          |                 |
|                                                                                                    |                                                                                                    | KULLANIC                                                                                                    | , Ф + fi<br>I YETKİLEN<br>İtha                           | DİRME BAŞ<br>lat İşlemle                                                                                                    | tki Başvuru<br>SVURUSU BİLG<br>ri                                                                                                    | İLERİ                | ×                          |                 |
| Nitelikli sertifika sa                                                                                                    | ahibinin                                                                                                    | KULLANIC                                                                                                    | ∕ - í<br>I YETKİLEN<br>İtha                              | Ì Ĉ                                                                                                    | tki Başvuru<br>SVURUSU BİLG                                                                                                    | ileri                | × [*                       |                 |
| Nitelikli sertifika si<br>Adı                                                                                                    | ahibinin<br>II Soyadı [                                                                                                    | KULLANIC                                                                                                    | ,0 + í<br>I YETKİLEN<br>İtha                             | DİRME BAŞ<br>lat İşlemle<br>LÜTFEN BÜY                                                                                                    | tki Başvuru<br>IVURUSU BİLG<br>Iri<br>YÜK HARF GİRİY                                                                                                    | ileri<br>Viz.        | × [*                       |                 |
| Nitelikli sertifika si<br>Adı<br>(Yabancılar için Pasa                                                                                                    | ahibinin<br>Iı Soyadı<br>Çimlik No<br>aport No                                                                                                    | KULLANIC                                                                                                    | , P + fi<br>CI YETKİLEN<br>İtha                          | DİRME BAŞ<br>lat İşlemle<br>LÜTFEN BÜY                                                                                                    | tki Başvuru<br>XVURUSU BİLG<br>Iri<br>YÜK HARF GİRİT                                                                                                    | ileri<br>Viz.        | × []                       |                 |
| Nitelikli sertifika si<br>Adı<br>TC Ki<br>(Yabancılar için Pasa<br>[Sertifikada yer aldığı şu                                                                                                    | ahibinin<br>Iı Soyadı<br>İimlik No<br>aport No<br>aport No<br>aport No<br>aport No                                                                                                    | KULLANIO                                                                                                    | ₽ + f                                                    | DİRME BAŞ<br>DİRME BAŞ<br>lat İşlemle<br>LÜTFEN BÜY                                                                                                    | tki Başvuru<br>TVURUSU BİLG<br>Iri<br>IVÜK HARF GİRİY                                                                                                    | vileri<br>Viz.       | × []                       |                 |
| Nitelikli sertifika si<br>Adı<br>(Yabancılar için Pasa<br>[Sertifikada yer aldığı şı<br>Uyrı                                                                                                    | ahibinin<br>lı Soyadı<br>imlik No<br>aport No<br>ekilde])<br>uk/Ülke                                                                                                    | KULLANIC                                                                                                    | P + f                                                    | Ì Ĉ                                                                                                    | tki Başvuru<br>IVURUSU BİLG<br>Iri<br>YÜK HARF GİRİY                                                                                                    | vileri               | × [*                       |                 |
| Nitelikli sertifika si<br>Adı<br>TC Ki<br>(Yabancılar için Pasa<br>[Sertifikada yer aldığı şı<br>Uyru<br>Doj                                                                                                   | ahibinin<br>lı Soyadı<br>ğınlik No<br>aport No<br>ekilde])<br>uk/Ülke<br>ğum Yılı                                                                                                    | KULLANIC<br>Türkiye                                                                                                    | P + f                                                    | DİRME BAŞ<br>lat İşlemle<br>LÜTFEN BÜY                                                                                                    | tki Başvuru<br>TVURUSU BİLG<br>Tİ<br>TÜK HARF GİRİT                                                                                                    | <b>ileri</b><br>Viz. |                            |                 |
| Nitelikli sertifika si<br>Adı<br>TC Ki<br>(Yabancılar için Pasa<br>[Sertifikada yer aldığı şı<br>Uyrı<br>Doj                                                                                                   | ahibinin<br>Iı Soyadı<br>İümlik No<br>aport No<br>izekilde])<br>uk/Ülke<br>İğum Yılı<br>Unvanı                                                                                               | KULLANIC<br>Türkiye<br>1923 V                                                                                                    | P + f                                                    | DİRME BAŞ<br>lat İşlemle<br>LÜTFEN BÜY                                                                                                    | tki Başvuru<br>TVURUSU BİLG<br>Iri<br>TÜK HARF GİRİT<br>İ UNVANI                                                                                                   | ileri<br>Viz.        |                            |                 |
| Nitelikli sertifika si<br>Adı<br>(Yabancılar için Pasa<br>[Sertifikada yer aldığı şı<br>Uyru<br>Doğ                                                                                                    | ahibinin<br>lı Soyadı<br>İmlik No<br>aport No<br>ekilde])<br>uk/Ülke<br>İ<br>ünyanı<br>Unvanı<br>a Adresi                                                                                    | KULLANIC<br>Türkiye<br>1923 V                                                                                                    | P + f                                                    | DİRME BAŞ<br>Jat İşlemle<br>LÜTFEN BÜY<br>Kişinin kend<br>Örn: xxxxx@                                                                                                    | tki Başvuru<br>tvurusu bil.g<br>ri<br>rüK HARF GİRİ<br>i unvanı<br>Ddtm.gov.tr                                                                                     | vileri               | × []                       |                 |
| Nitelikli sertifika sa<br>Adı<br>(Yabancılar için Pasa<br>[Sertifikada yer aldığı şı<br>Uyrı<br>Doğ<br>Eposta                                                                                                  | ahibinin<br>lı Soyadı<br>[imlik No<br>aport No<br>ekilde])<br>uk/Ülke<br>]<br>ğum Yılı<br>2<br>Unvanı<br>a Adresi<br>5 Adresi                                                                | KULLANIC                                                                                                    | P + f                                                    | DİRME BAŞ<br>lat İşlemle<br>LÜTFEN BÜY<br>Kişinin kend<br>Örn: xxxxx                                                                                                    | tki Başvuru<br>TVURUSU BİLG<br>Tİ<br>TÜK HARF GİRİT<br>İ unvanı<br>Ddtm.gov.tr                                                                                     | vileri<br>Viz.       | × []                       | resi(ili dahil) |
| Nitelikli sertifika sa<br>Adı<br>TC Ki<br>(Yabancılar için Pasa<br>[Sertifikada yer aldığı şa<br>Uyra<br>Doğ<br>Eposta<br>İş<br>İş Tel                                                                         | ahibinin<br>lı Soyadı<br>li Soyadı<br>aport No<br>rekilde])<br>uk/Ülke<br>İ<br>ğum Yılı<br>Qurvanı<br>a Adresi<br>ş Adresi<br>lefonu 1                                                       | KULLANIC<br>Türkiye<br>1923 V                                                                                                    | P + f                                                    | DİRME BAŞ<br>lat İşlemle<br>LÜTFEN BÜY<br>Kişinin kend<br>Örn: xxxxx                                                                                                    | tki Başvuru<br>TVURUSU BİLG<br>rri<br>I UNVANI<br>Dİdtm.gov.tr<br>34596                                                                                            | viz.                 | × []                       | resi(ili dahil) |
| Nitelikli sertifika si<br>Adı<br>(Yabancılar için Pasa<br>[Sertifikada yer aldığı şı<br>Uyru<br>Doğ<br>Eposta<br>İş Tel<br>İş Telefonu 2 / Cep T                                                               | iahibinin<br>Iı Soyadı<br>İimlik No<br>aport No<br>ekilde])<br>uk/Ülke<br>İ<br>ügum Yılı<br>Qurvanı<br>a Adresi<br>ş Adresi<br>ş Adresi<br>lefonu 1<br>[<br>relefonu                         | KULLANIC<br>Türkkye<br>1923 V                                                                                                    | P + f                                                    | DİRME BAŞ<br>at İşlemle<br>LÜTFEN BÜY<br>Kişinin kend<br>Örn: xxxxx@<br>Örn: 31212:                                                                                                    | tki Başvuru<br>tvuRUSU BİLG<br>ri<br>İ unvanı<br>Ddtm.gov.tr<br>34596<br>34568                                                                                     | viz.                 | × []                       | resi(ili dahil) |
| Nitelikli sertifika sa<br>Adı<br>(Yabancılar için Pasa<br>[Sertifikada yer aldığı şı<br>Uyrı<br>Doj<br>Eposta<br>İş<br>İş Telefonu 2 / Cep T                                                                   | ahibinin<br>lı Soyadı<br>jimlik No<br>aport No<br>ekilde])<br>uk/Ülke<br>j<br>ğum Yılı<br>uk/Ülke<br>j<br>durvanı<br>a Adresi<br>ş Adresi<br>lefonu<br>felefonu                              | KULLANIC                                                                                                    | P + M<br>I YETKİLEN<br>İtha                              | A C E E E E E E E E E E E E E E E E E E                                                                                                    | tki Başvuru<br>VURUSU BİLG<br>rri<br>İ unvanı<br>Ddtm.gov.tr<br>34596<br>34568<br>43586                                                                            | tileri<br>Viz.       | × []                       | resi(ili dahil) |
| Nitelikli sertifika sa<br>Adı<br>(Yabancılar için Pasa<br>[Sertifikada yer aldığı şı<br>Uyrı<br>Doğ<br>Eposta<br>İş<br>İş Telefonu 2 / Cep T                                                                   | ahibinin<br>İı Soyadı<br>İi Soyadı<br>İamlik No<br>aport No<br>ekilde])<br>uk/Ülke<br>İ<br>ğum Yılı<br>2<br>Unvanı<br>a Adresi<br>5 Adresi<br>5 Adresi<br>İefonu 1<br>Faks No                | KULLANIC                                                                                                    | P + f                                                    | DİRME BAŞ<br>Jat İşlemle<br>LÜTFEN BÜY<br>Kişinin kend<br>Örn: xxxxx<br>Örn: 31212:<br>Örn: 31212:                                                                                                    | tki Başvuru<br>tvuRUSU BİLG<br>ri<br>(ÜK HARF GİRİ)<br>i unvanı<br>Ddtm.gov.tr<br>34596<br>34568<br>43586                                                          | vileri<br>Viz.       | × []                       | resi(ili dahil) |
| Nitelikli sertifika sa<br>Adı<br>TC Ki<br>(Yabancılar için Pasa<br>[Sertifikada yer aldığı şa<br>Uyra<br>Doğ<br>Eposta<br>İş<br>Tel<br>İş Telefonu 2 / Cep T                                                   | iahibinin<br>Iı Soyadı<br>İimlik No<br>aport No<br>iekilde])<br>uk/Ülke<br>İ<br>ügum Yılı<br>2<br>unvanı<br>a Adresi<br>5<br>Adresi<br>5<br>Adresi<br>Iefonu 1<br>Faks No<br>anıcı Tipi<br>F | KULLANIC<br>Türkiye<br>1923 V<br>Firma () Ekonon                                                                                                    | P + fi<br>I YETKİLEN<br>İtha                             | DİRME BAŞ<br>lat İşlemle<br>LÜTFEN BÜY<br>Kişinin kend<br>Örn: 31212:<br>Örn: 31212:<br>Örn: 31212:                                                                                                    | tki Başvuru<br><b>VURUSU BİLG</b><br><b>I'VIRUSU BİLG</b><br><b>I'VIR HARF GİRİ</b><br><b>I'UNVANI</b><br>Ddtm.gov.tr<br>34596<br>34568<br>43586<br>Irum O         | viz.                 | × []                       | resi(ili dahil) |
| Nitelikli sertifika si<br>Adı<br>TC Ki<br>(Yabancılar için Pasa<br>[Sertifikada yer aldığı şi<br>Uyru<br>Doj<br>Eposta<br>İş<br>İş Telefonu 2 / Cep T<br>İş Telefonu 2 / Cep T<br>Kulla<br>Temsil Edilen Firma | ahibinin<br>Iı Soyadı<br>İimlik No<br>port No<br>ekide])<br>uk/Ülke 1<br>ğum Yılı ?<br>Unvanı<br>a Adresi 1<br>ş Adresi 1<br>lefonu 1<br>Faks No<br>Faks No                                  | KULLANIC<br>Türkkye<br>1923 V<br>Firma () Ekonon                                                                                                    | P + M<br>I YETKİLEN<br>İtha                              | Image: Contract of the second second seco | tki Başvuru<br><b>VURUSU BİLG</b><br><b>IVURUSU BİLG</b><br><b>IVK HARF GİRİ</b><br>I UNVANI<br>DİTM.gov.tr<br>34596<br>34568<br>43586<br>IVUM O<br>I .C. Kimlik M | viz.<br>K            | × []<br>işinin kendi iş ad | resi(ili dahil) |

#### Adım 4- Kısıtlı Yetki Verilmesi

Yetkilendirme başvurusunun tamamlanmasından sonra Bakanlık tarafından firma yetkilisine belge yükleme yetkisi verilir. Durum firma yetkilisine e-posta ile bildirilir.

#### Adım 5- Elektronik Olarak Belgelerin Sisteme Yüklenmesi

Kendisine kısıtlı yetki verilen yetkili kullanıcı, Bakanlık internet sayfasındaki "E-İmza Uygulamaları" bölümünde "E-İmza Uygulamalarına Giriş" başlığını seçerek elektronik imzası ile "İthalat Belge İşlemleri" menüsüne giriş yapar.

İlk olarak yetkili tarafından "Firma Tanımlama Formu" bilgileri eksiksiz olarak doldurulur. Adım 1'de belirtilen ve elektronik olarak imzalanan dilekçe ve PDF formatındaki diğer belgeler "Yetkilendirme" menüsündeki "Yetki Evrak Yükleme" sayfasından sisteme yüklenerek başvuru tamamlanır.

## Adım 6- E- İmza Yetkilendirme İşleminin Yapılması

Belgelerin tam ve doğru olarak sisteme yüklendiği Bakanlıkça teyit edildiğinde yetkili kişiye İthalatBİS sistemi için **3 (üç) yıl** süre ile yetki verilir. Yetki verildiği, hem firmanın hem de yetkili kişinin başvuruda belirtilen e-posta adreslerine bildirilir.

Eksik veya hatalı belge yüklenmesi durumunda, konu aynı e-posta adreslerine bildirilir. Belgelerin eksik ya da usulüne uygun olmaması ya da internet üzerinden girilen bilgilerin belgelerle uyuşmaması durumunda, eksik ve/veya usulüne uygun olmayan belgeler tamamlanır ve/veya gerekli değişiklikler yapılır.

#### Yetki Süre Uzatımı

Kullanıcının yetki süresi 3 (üç) yıldır. Yetki süresinin bitimini müteakip yeni bir süre uzatımına dair belgelerin İthalatBİS sistemine yüklenmesine kadar kullanıcının yetkisi kısıtlı yetkiye dönüştürülür. Süre uzatımı talebinde bulunulabilmesi için her bir kişi için ayrı ayrı olmak üzere "Dilekçe", "Taahhütname" ve "Sicil Tasdiknamesi" yeniden düzenlenerek İthalatBİS sistemine yüklenir.

## Yetki İptali

Kullanıcının yetkisi, Genel Müdürlüğe yazılı başvuru üzerine iptal edilir. Başvuruda, Bakanlık internet sayfasındaki "E-İmza Uygulamaları" bölümünde yer alan örneğe uygun olarak noter tarafından düzenlenmiş azilname aranır.

Kullanıcının yetkisinden feragat etmesi halinde, bunun noter kanalıyla veya iadeli taahhütlü olarak bildirildiğini tevsik eden belgelerin Genel Müdürlüğe sunulması üzerine yetki iptal edilir.